### 1. การใช้โปรแกรม Word Processing เพื่อการจัดการงานเอกสาร

1.1 การจัดหน้าเอกสาร/ การตั้งกั้นหน้า (Tab)

1.2 การกำหนดชนิดและขนาดตัวอักษร/ การตั้งเลขหน้า

คำแนะนำ → ให้นักศึกษาเข้าไปในบางเวบไซต์ http://th.wikipedia.org/wiki/%E0%B8%AD%E0%B8%99%E0%B8%B8%E0%B8%A0%E0%B8%B2%E0%B8%8 4%E0%B8%AE%E0%B8%B4%E0%B8%81%E0%B8%AA%E0%B9%8C นำมาวางไว้บนเอกสาร word แล้วทดลองจัดฟอร์แมทให้ได้ตามตัวอย่างที่ 1

1.3 การเรียกใช้แถบเครื่องมือ (Toolbars) และคำสั่ง (Commands) คำแนะนำ –

1.4 การวางรูปภาพในเอกสาร/ การสร้างตารางและตกแต่งตาราง
 คำแนะนำ ให้นักศึกษาลองสร้างตารางข้อมูลดังตัวอย่างที่ 2

1.5 การวาดรูปบนเอกสาร การจัดกลุ่ม การปรับขนาด และการจัดวาง Layout คำแนะนำ ให้นักศึกษาลองวาดรูปดังตัวอย่างที่ 2

 1.6 การสร้างสมการ การแก้ไข การปรับแต่งรูปแบบ คำแนะนำ ให้นักศึกษาลองพิมพ์สมการตามตัวอย่างที่ 3

1.7 การแทรกรูป การแทรกสัญลักษณ์ (Symbol) และ Organization chart (Flow chart) คำแนะนำ ให้นักศึกษาลองแทรกสัญลักษณ์ในเนื้อความ (45 หาที)

## ตัวอย่างที่ 1 อนุภาคฮิกส์

อนุภาคอิกส์ (อังกฤษ: Higgs particle) หรือ อิกส์โบซอน (อังกฤษ: Higgs boson) เป็นอนุภาคมูลฐาน ชนิดหนึ่งตามแบบจำลองมาตรฐานในการศึกษาด้านฟิสิกส์อนุภาค จัดอยู่ในกลุ่มอนุภาคโบซอน นักวิทยาศาสตร์พยายามทำการทดลองเพื่อค้นหาการเกิดของอนุภาคนี้ ซึ่งเมื่อวันที่ 4 กรกฎาคม พ.ศ. 2555 เซิร์นประกาศว่าได้ค้นพบอนุภาคที่คาดว่าจะเป็นอนุภาคอิกส์ โดยมีความแม่นยำสูงถึง 99.9999 เปอร์เซ็นต์ อย่างไรก็ตาม จะมีการวิเคราะห์ข้อมูลอย่างละเอียดถี่ถ้วนเพื่อพิสูจน์ว่าอนุภาคที่ตรวจพบนี้เป็นอนุภาคอิกส์จริง

อนุภาคฮิกส์จัดอยู่ในกลุ่มอนุภาคโบซอน เนื่องจากมีค่าสปินเป็นเลขจำนวนเต็ม (เหมือนกับอนุภาคอื่น ๆ ในกลุ่มโบซอน) และตามทฤษฎีต้องใช้พลังงานมหาศาลในการตรวจจับอนุภาคชนิดนี้ ซึ่งจะเกิดขึ้นจากการชน ของอนุภาค อนุภาคฮิกส์เป็นอนุภาคมูลฐานเพียงชนิดเดียวที่ยังไม่เคยได้รับการค้นพบ แต่มีการทำนายว่ามีอยู่ จริงตามแบบจำลองมาตรฐาน อย่างไรก็ตามเมื่อวันที่ 4 กรกฎาคม พ.ศ. 2555 เซิร์นได้ค้นพบอนุภาคที่มี คุณสมบัติเข้ากันได้กับคุณสมบัติของอนุภาคฮิกส์ ซึ่งขณะนี้กำลังวิเคราะห์เพื่อยืนยันว่าเป็นอนุภาคฮิกส์จริง

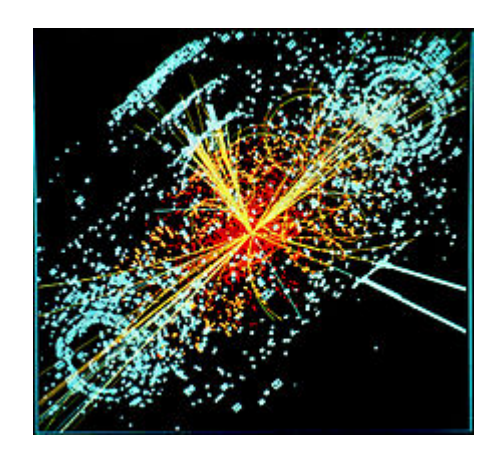

รูปที่ 1 ภาพวาดอนุภาคมูลฐาน

อนุภาคชนิดนี้มีบทบาทพิเศษในแบบจำลองมาตรฐาน กล่าวคือเป็นอนุภาคที่อธิบายว่าทำไมอนุภาคมูล ฐานชนิดอื่น เช่น ควาร์ก อิเล็กตรอน ฯลฯ (ยกเว้นโฟตอนและกลูออน) ถึงมีมวลได้ และที่พิเศษกว่าคือ สามารถอธิบายว่าทำไมอนุภาคโฟตอนถึงไม่มีมวล ในขณะที่อนุภาค W และ Z โบซอนถึงมีมวลมหาศาล ซึ่ง มวลของอนุภาคมูลฐาน รวมไปถึงความแตกต่างระหว่างแรงแม่เหล็กไฟฟ้าอันเกิดจากอนุภาคโฟตอน และ อันตรกิริยาอย่างอ่อนอันเกิดจากอนุภาค W และ Z โบซอนนี่เอง เป็นผลสำคัญอย่างยิ่งที่ประกอบกันเกิดเป็น สสารในหลายรูปแบบ ทั้งที่เรามองเห็นและมองไม่เห็น ทฤษฎีอิเล็กโตรวีค (electroweak) กล่าวไว้ว่า อนุภาค อิกส์เป็นตัวผลิตมวลให้กับอนุภาคเลปตอน (อิเล็กตรอน มิวออน เทา) และควาร์ก

# ตัวอย่างที่ 2 การสร้างตารางข้อมูลด้วย MS Word

| x (mm) | Re <sub>x</sub> | U <sub>o</sub> (m/s) | C <sub>f</sub> | Н     | $Re_{\theta}$ | δ (mm) | Tu (%) |
|--------|-----------------|----------------------|----------------|-------|---------------|--------|--------|
| 45     | 1.52E+04        | 5.05                 | 0.005203       | 2.621 | 79.7          | 1.84   | 3.043  |
| 95     | 3.24E+04        | 5.11                 | 0.003723       | 2.562 | 117.4         | 2.71   | 2.793  |
| 195    | 6.70E+04        | 5.15                 | 0.002645       | 2.484 | 176.5         | 4.17   | 2.434  |
| 295    | 1.01E+05        | 5.19                 | 0.002272       | 2.39  | 224.9         | 5.68   | 2.197  |

| x (mm) | Re <sub>x</sub> | U <sub>o</sub> (m/s) | C <sub>f</sub> | н     | $Re_{\theta}$ | δ (mm) | Tu (%) |
|--------|-----------------|----------------------|----------------|-------|---------------|--------|--------|
| 45     | 1.52E+04        | 5.05                 | 0.005203       | 2.621 | 79.7          | 1.84   | 3.043  |
| 95     | 3.24E+04        | 5.11                 | 0.003723       | 2.562 | 117.4         | 2.71   | 2.793  |
| 195    | 6.70E+04        | 5.15                 | 0.002645       | 2.484 | 176.5         | 4.17   | 2.434  |
| 295    | 1.01E+05        | 5.19                 | 0.002272       | 2.39  | 224.9         | 5.68   | 2.197  |

|        | U <sub>o</sub> (m/s) |      | н        |       | $Re_{\theta}$ |      |  |
|--------|----------------------|------|----------|-------|---------------|------|--|
| x (mm) | y=1                  | y=2  | y=1      | y=2   | y=1           | y=2  |  |
| 45     | 1.52E+04             | 5.05 | 0.005203 | 2.621 | 79.7          | 1.84 |  |
| 95     | 3.24E+04             | 5.11 | 0.003723 | 2.562 | 117.4         | 2.71 |  |
| 195    | 6.70E+04             | 5.15 | 0.002645 | 2.484 | 176.5         | 4.17 |  |
| 295    | 1.01E+05             | 5.19 | 0.002272 | 2.39  | 224.9         | 5.68 |  |

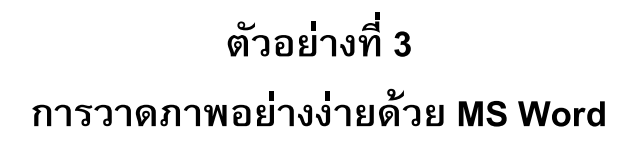

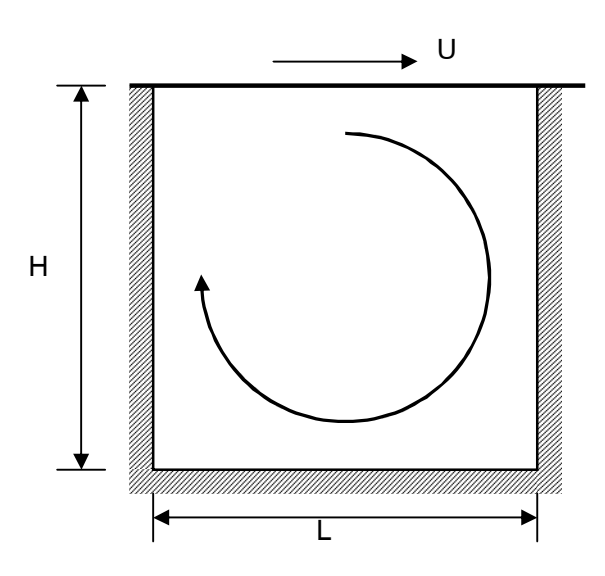

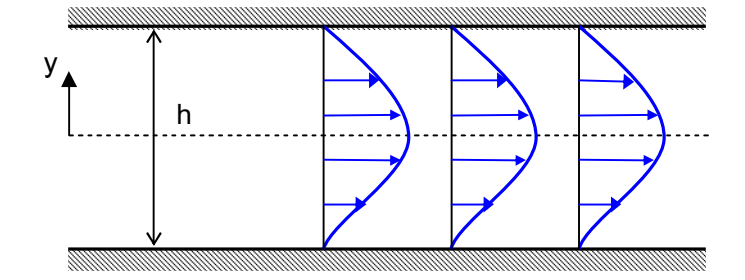

## ตัวอย่างที่ 4 การพิมพ์สมการ

$$Re_{\theta t} = 163 + exp \left[ F_{\lambda} - \frac{F_{\lambda}}{6.91} Tu \right]$$

$$F_{\lambda} = \begin{cases} 6.91 + 12.75\lambda_{\theta} + 63.64\lambda_{\theta}^{2} & ; & \lambda_{\theta} \le 0 \\ 6.91 + 2.48\lambda_{\theta} - 12.27\lambda_{\theta}^{2} & ; & \lambda_{\theta} > 0 \end{cases}$$
(1)

$$A = \begin{bmatrix} 2 & 4 & 6 \\ 8 & 10 & 12 \\ 14 & 16 & 18 \end{bmatrix}_{3\times 3}$$
(3)

$$\frac{d(m\beta)_{sys}}{dt} = \frac{d(m\beta)_{CV}}{dt} + (\dot{m}\beta)_{out} - (\dot{m}\beta)_{in}$$
(4)

$$\rho \frac{\partial u}{\partial t} + \rho u \frac{\partial u}{\partial x} + \rho v \frac{\partial u}{\partial y} = -\frac{\partial p}{\partial x} + \mu \left( \frac{\partial^2 u}{\partial x^2} + \frac{\partial^2 u}{\partial y^2} \right)$$
(5)

$$(x^{2}+2xy)\vec{i}+(3xy^{2}+y^{2})\vec{j}$$
 (6)

#### 2. การใช้โปรแกรม Excel เพื่อการคำนวณและจัดการฐานข้อมูล

2.1 การป้อนและจัดการข้อมูลบนsheet คำแนะนำ ให้นักศึกษาลองสร้างตารางข้อมูลในตัวอย่างที่ 2 บน Excel

2.2 การคำนวณบน Excel/ การเรียกใช้ฟังก์ชัน/ การกำหนดเงื่อนไข
 คำแนะนำ ให้นักศึกษาลองสร้างตารางข้อมูลการคำนวณสมการความสัมพันธ์ระหว่าง ความยาวรัศมี ความยาวเส้น
 ผ่าศูนยกลาง และพื้นที่วงกลม (A=πR<sup>2</sup>) ดังข้างล่าง

2.3 การพล็อตกราฟแบบต่างๆ/ การตั้งชื่อแกนด้วยตัวสัญลักษณ์/ การพล็อตกราฟแบบสองแกน/ การกำหนด สเกลแกนกราฟ/ การตกแต่งกราฟ

คำแนะนำ ให้นักศึกษานำข้อมูลจากตารางในข้อ 2.2 มาแสดงกราฟ

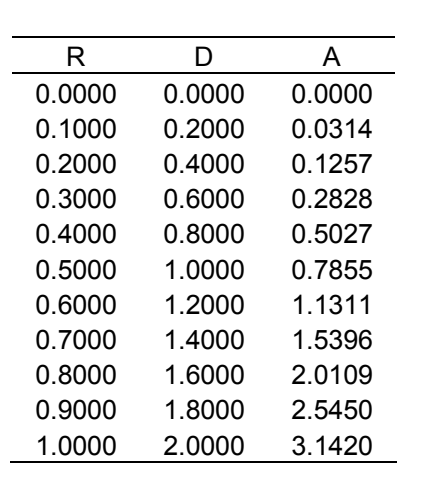

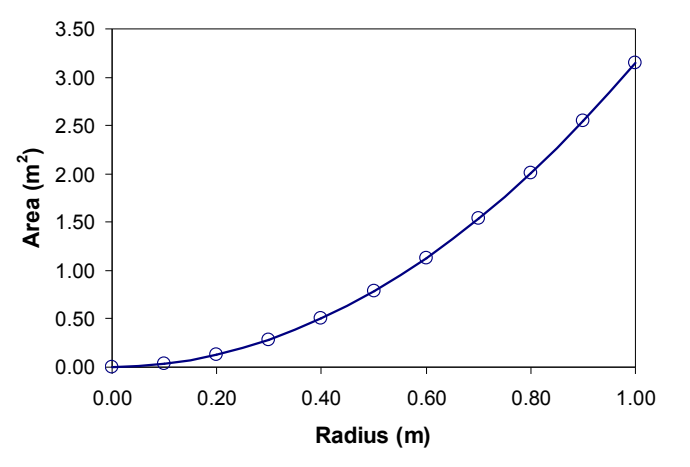

รูปที่ 2.1 ตัวอย่างการพล็อตกราฟ

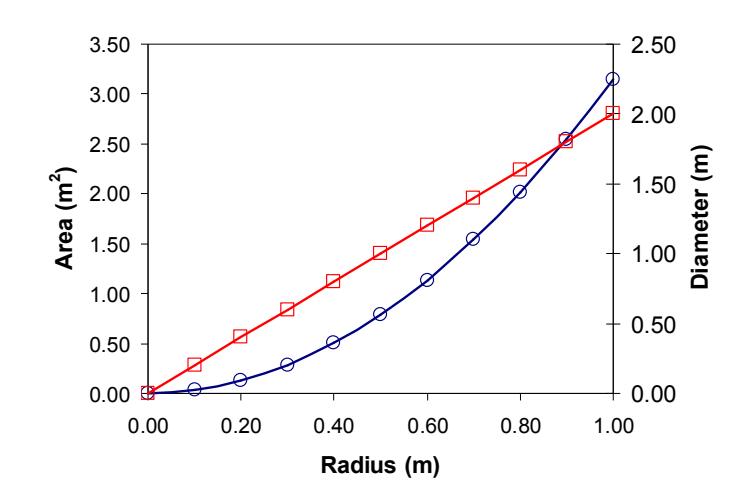

รูปที่ 2.2 ตัวอย่างการพล็อตกราฟ 2 แกน

(45 หาที)

#### 2.4 การสร้างเส้นแนวโน้ม/ การเลือกชนิดของเส้นแนวโน้ม

คำแนะนำ ให้นักศึกษานำข้อมูลจากตารางตัวอย่างที่ 2 มาแสดงกราฟและหาเส้นแนวโน้มระหว่าง x & Re $_{ heta}$ 

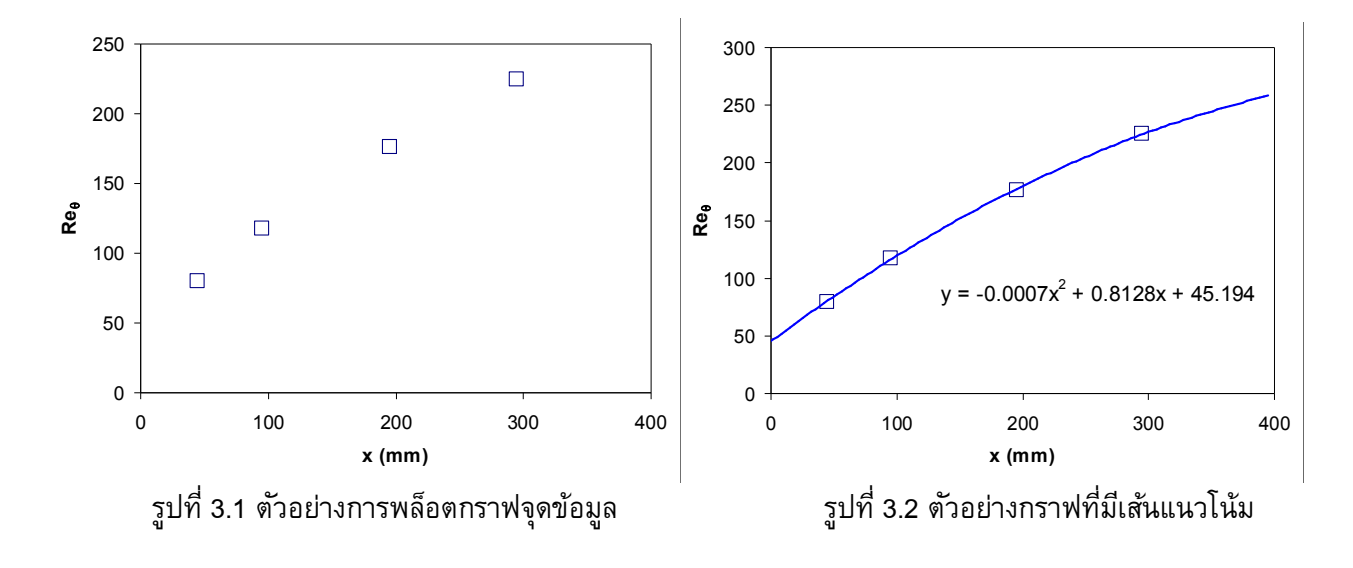

2.5 การคัดลอกเข้ามูล/ กราฟ ไปวางไว้บนเอกสาร Word

*คำแนะนำ* ให้ทดลองคัดลอกตารางและกราฟที่สร้างได้ในข้อ 2.2 และ 2.3 ไปวางไว้บนเอกสาร Word

## 3. การใช้โปรแกรม Power Point เพื่อการนำเสนอผลงาน

#### (45 นาที)

- 3.1 หลักการสำคัญเกี่ยวกับการนำเสนองานด้วย Power Point/ ลักษณะของสไลด์/ เนื้อความบนสไลด์
- 3.2 การสร้าง Slide template (e.g. Slide layout, Slide design, Background) ที่เหมาะสม
- 3.3 การเลือกชนิดและขนาดของตัวหนังสือ เส้นกราฟ รูปภาพ ที่เหมาะสม
- 3.4 การทำ Slide Animation/ Action Bottom
- 3.5 การวางรูป/ การสร้างตาราง/ การวางสมการ
- 3.6 การแทรกไฟล์ภาพเคลื่อนไหว
- 3.7 การพิมพ์ Slide/ Handout/ Note page/ Outline view

### 4. แบบฝึกหัดท้ายคาบ

(30 นาที)

4.1 จากข้อมูลที่กำหนดให้ในตารางที่ 4.1 จงแสดงกราฟความสัมพันธ์ของข้อมูลดังแสดงในรูปที่ 4.1

4.2 จงเขียนกราฟให้ได้รายละเอียดตามที่แสดงในรูปที่ 4.2

| x (mm) | Re <sub>x</sub> | U <sub>o</sub> (m/s) | C <sub>f</sub> | Н     | $Re_{\theta}$ | δ (mm) | Tu (%) |
|--------|-----------------|----------------------|----------------|-------|---------------|--------|--------|
| 45     | 1.52E+04        | 5.05                 | 0.005203       | 2.621 | 79.7          | 1.84   | 3.043  |
| 95     | 3.24E+04        | 5.11                 | 0.003723       | 2.562 | 117.4         | 2.71   | 2.793  |
| 195    | 6.70E+04        | 5.15                 | 0.002645       | 2.484 | 176.5         | 4.17   | 2.434  |
| 295    | 1.01E+05        | 5.19                 | 0.002272       | 2.39  | 224.9         | 5.68   | 2.197  |
| 395    | 1.35E+05        | 5.20                 | 0.002098       | 2.281 | 272.3         | 6.86   | 2.001  |
| 495    | 1.69E+05        | 5.20                 | 0.002209       | 2.120 | 322.8         | 8.11   | 1.882  |
| 595    | 2.04E+05        | 5.21                 | 0.002703       | 1.896 | 384.5         | 10.47  | 1.760  |
| 695    | 2.38E+05        | 5.22                 | 0.003801       | 1.677 | 456.3         | 12.89  | 1.647  |
| 795    | 2.74E+05        | 5.23                 | 0.004849       | 1.567 | 538.9         | 15.27  | 1.538  |
| 895    | 3.09E+05        | 5.25                 | 0.004861       | 1.509 | 627.5         | 17.65  | 1.451  |
| 995    | 3.45E+05        | 5.26                 | 0.004722       | 1.489 | 710.5         | 19.66  | 1.361  |
| 1095   | 3.82E+05        | 5.27                 | 0.004553       | 1.477 | 796.5         | 21.71  | 1.295  |
| 1195   | 4.19E+05        | 5.29                 | 0.004418       | 1.466 | 897.0         | 24.14  | 1.227  |
| 1295   | 4.55E+05        | 5.30                 | 0.004292       | 1.461 | 980.2         | 26.20  | 1.206  |
| 1395   | 4.91E+05        | 5.30                 | 0.004207       | 1.455 | 1054.6        | 27.58  | 1.141  |
| 1495   | 5.27E+05        | 5.30                 | 0.004079       | 1.456 | 1136.6        | 29.5   | 1.101  |

ตารางที่ 4.1 ข้อมูลสำหรับการแสดงกราฟในรูปที่ 4.1

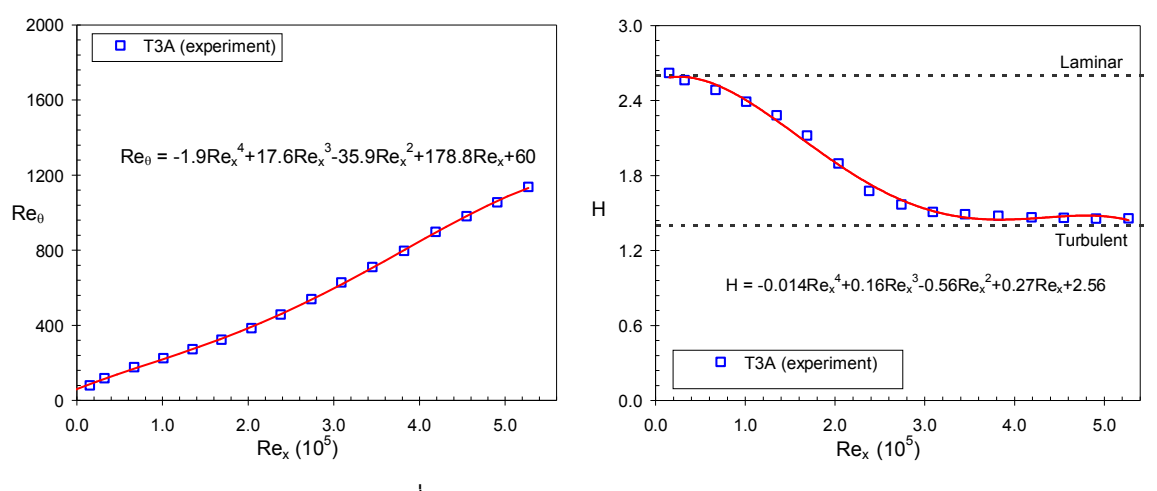

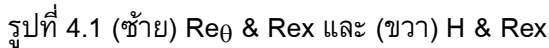

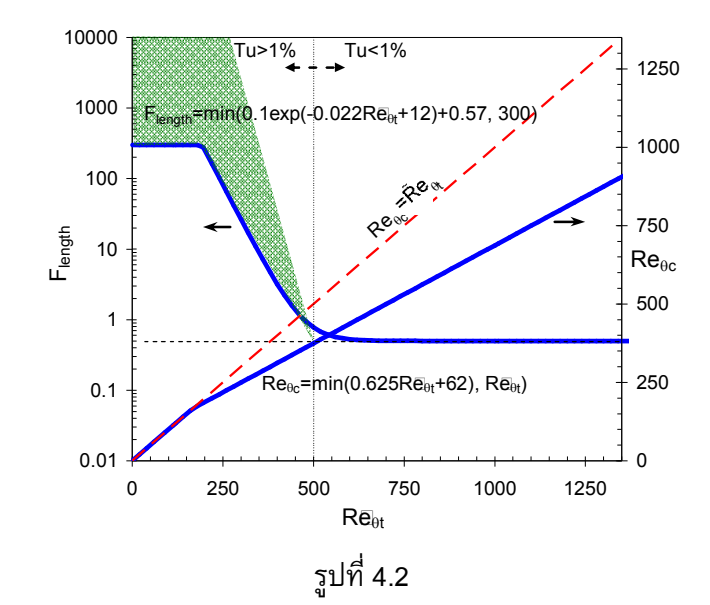

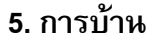

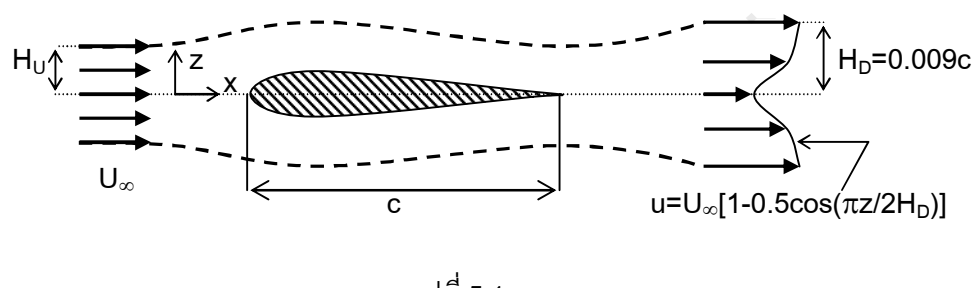

รูปที่ 5.1

5.2 จากข้อมูลผลการทดลองระหว่าง x(m) และสัดส่วน U<sub>fst</sub>/U<sub>in</sub> ดังแสดงในตาราง

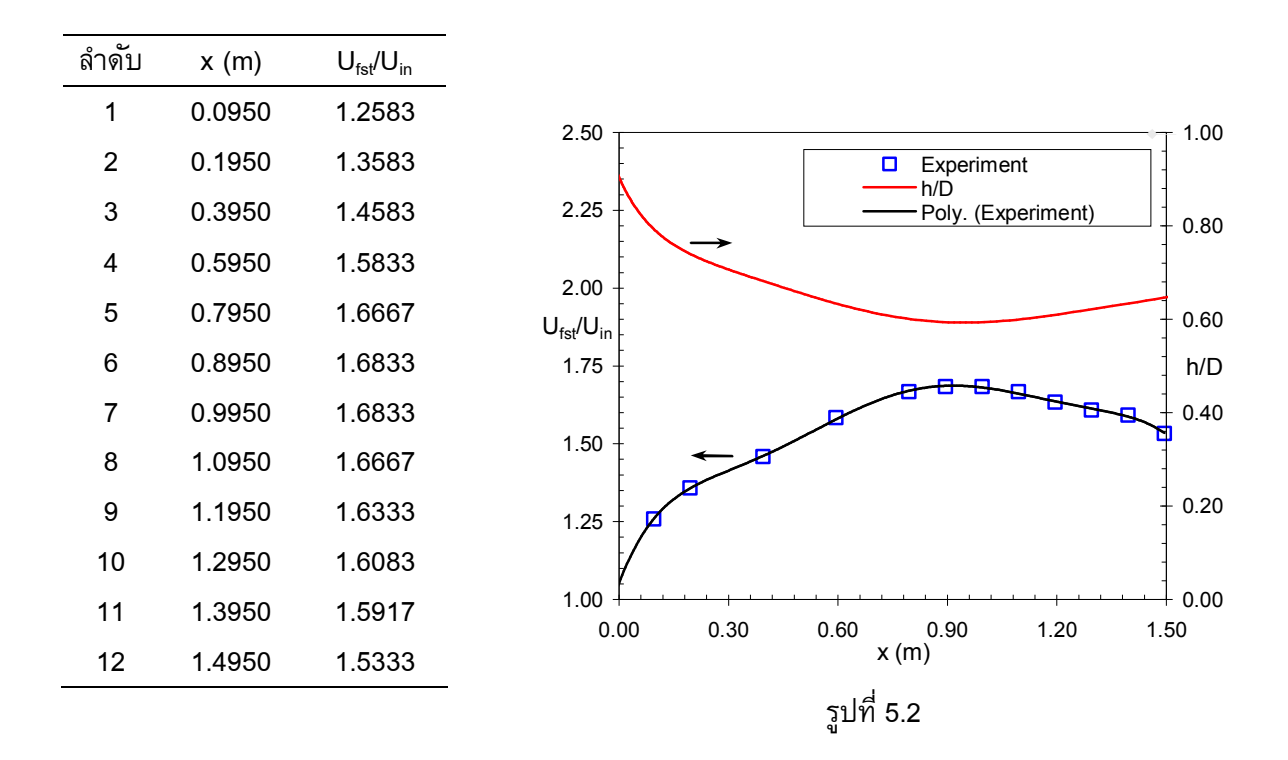

1) จงพล็อตกราฟระหว่าง x(m) กับ U<sub>fst</sub>/U<sub>in</sub> บนแกน y ที่ 1 พร้อมทั้งแสดงเส้นแนวโน้มของข้อมูลโดยใช้ ฟงัก์ชันโพลิโนเมียลอันดับ 6 (นักศึกษาได้รูปสมการของเส้นแนวโน้มเป็นอย่างไร)

2) จากสมการเส้นแนวโน้มที่ได้ ให้นักศึกษานำไปคำนวณหาสัดส่วน h/D โดยกำหนดให้ h/D=1/(U<sub>fst</sub>/U<sub>in</sub>) พร้อมทั้งพล็อตกราฟระหว่าง x(m) กับ h/D บนแกน y ที่ 2 5.3 สมการของ Abu-Gannam & Shaw (1980) ตามสมการที่ (1) และสมการของ Langtry (2006) ตามสมการที่ (2) เป็น ถูกนำมาแสดงผลบนกราฟดังแสดงในรูปที่ 5.3

$$Re_{\theta t} = 163 + exp \left[ F_{\lambda} - \frac{F_{\lambda}}{6.91} Tu \right]$$
(1)
$$I_{\lambda} = \begin{cases} 6.91 + 12.75\lambda + 63.64\lambda^{2} & ; & \lambda \le 0 \\ 6.91 + 2.48\lambda - 12.27\lambda^{2} & ; & \lambda > 0 \end{cases}$$

$$\operatorname{Re}_{\theta t} = \begin{cases} (1173.51 - 589.428Tu + 0.2196Tu^{-2}) \cdot F_{\lambda} & ;Tu \leq 1.3 \\ 331.5 (Tu - 0.5658)^{-0.671} \cdot F_{\lambda} & ;Tu > 1.3 \end{cases}$$

$$F_{\lambda} = \begin{cases} 1 + e^{-2Tu/3} \cdot (12.986\lambda + 123.66\lambda^{2} + 405.689\lambda^{3}) & ;\lambda \leq 0 \\ 1 + 0.275e^{-2Tu} \cdot (1 - e^{-35\lambda}) & ;\lambda > 0 \end{cases}$$

$$(2)$$

1) จงสร้างตารางข้อมูล Re<sub>θt</sub> & F<sub>λ</sub> ในช่วง -0.1<λ<0.1 เมื่อ Tu(%)=7.78, 3.1, 0.98, 0.5, 0.2</li>
 2) จงนำทั้งสองสมการไปเขียนกราฟความสัมพันธ์ให้ได้ผลดังแสดงในรูปที่ 5.3

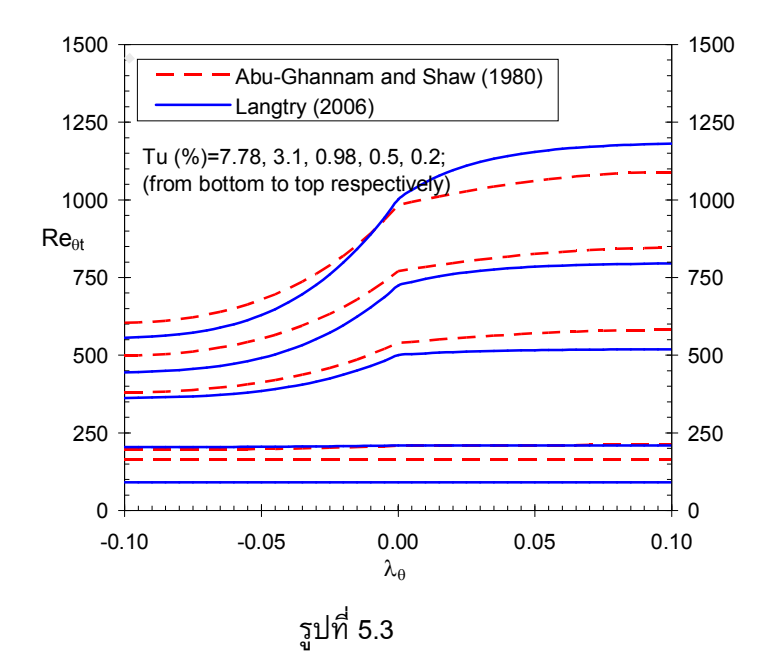

## งานที่ต้องส่ง

#### (15 คะแนน)

1) ให้นักศึกษาสร้างและจัดรูปแบบเอกสารให้ได้ลักษณะที่เหมือนกับข้อ 5.1-5.3 ส่งเป็นรายงาน

2) ตารางแสดงข้อมูล Re<sub>θt</sub> & F<sub>λ</sub> ในช่วง -0.1<λ<0.1 เมื่อ Tu(%)=7.78, 3.1, 0.98, 0.5, 0.2 ของข้อ 5.3

3) ให้นำข้อมูลไปสร้างสไลด์ Power point ให้เหมาะสม พร้อมทั้งจัดพิมพ์แบบ Handouts (แบบ 4 สไลด์/หน้า) แนบส่ง ในรายงานพร้อมข้อ 1 โดยสไลด์ที่จัดทำมีรายละเอียดดังนี้

- สไลด์ที่ 1 รหัส ชื่อรายวิชา ชื่อ นศ สาขาวิชาฯ สำนักวิชาฯ มหาวิทยาลัย
- สไลด์ที่ 2 คำอธิบายรายวิชา
- สไลด์ที่ 3 รูปในข้อ 5.1
- สไลด์ที่ 4 ตารางและรูปในข้อ 5.2
- สไลด์ที่ 5 สมการในข้อ 5.3
- สไลด์ที่ 6 รูปในข้อ 5.3

ส่งงานวันที่ 24 กรกฎาคม 2556 ก่อน 16.30 น.